DOWNLOADING AND INSTALLING THE ACCUFIT 9000 Software & UART Driver (CP210x)

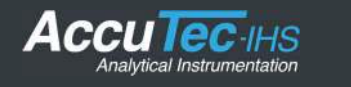

## Downloading and Installing the AccuFIT 9000 Software and UART Driver (CP210x)

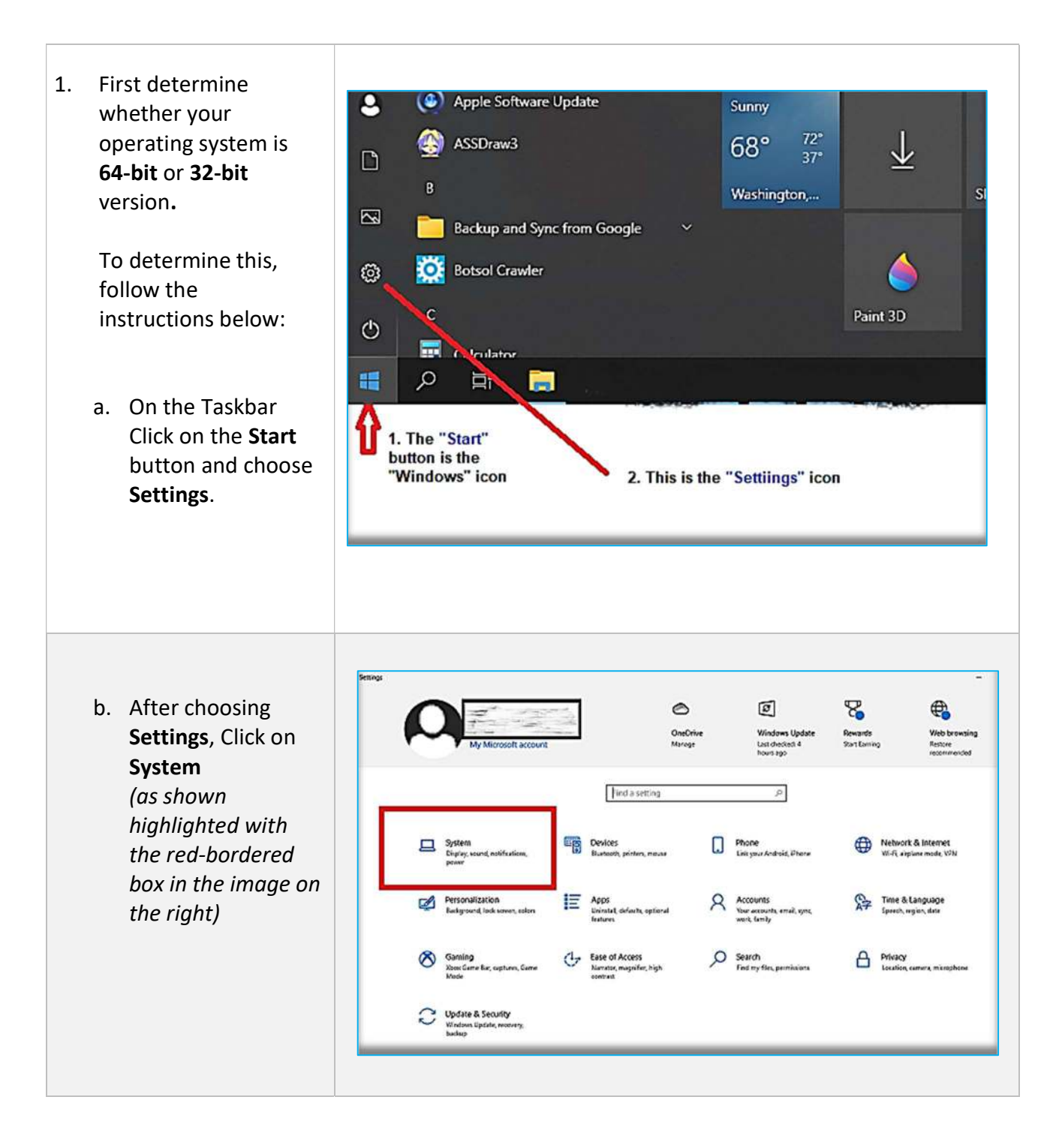

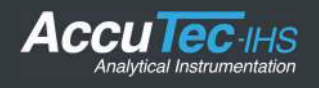

| <ul> <li>c. In System menu,<br/>choose About.</li> <li>(shown highlighted<br/>with the red-<br/>bordered box in the<br/>image on the right)</li> <li>Note: You will have to<br/>cursor down to the<br/>bottom of the list to see<br/>About.</li> </ul> | System         Image: Display         00       Sound         010       Sound         010       Notifications & actions         010       Focus assist         010       Power & sleep         011       Storage         011       Tablet         011       Multitasking         011       Projecting to this PC         011       Shared experiences         011       Clipboard         >       Remote Desktop         011       About | Select a display below to change the setti<br>to rearrange it.                                                                                                    |  |
|----------------------------------------------------------------------------------------------------|----------------------------------------------------------------------------------------------------|----------------------------------------------------------------------------------------------------|--|
| d. The bit-version<br>(32-bit or 64-bit)<br>is displayed in the<br>System type field.<br>( shown highlighted<br>with the red-bordered<br>box in the image on the<br>right)                                                                             | <ul> <li>✓ Settlegs</li> <li>A Home</li> <li>Find a settling</li> <li>System</li> <li>J Display</li> <li>Sound</li> <li>Notifications &amp; actions</li> <li>Procus assist</li> <li>Prover &amp; sleep</li> <li>Storage</li> <li>Tablet</li> <li>Multitasking</li> <li>Projecting to this PC.</li> <li>Shared experiences</li> <li>Clipboard</li> <li>K Remote Desktop</li> <li>About</li> </ul>                                        | <section-header>About Security Security Secur</section-header> |  |

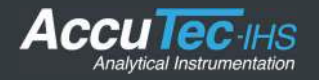

2. Point your browser to the AccuTec website at <a href="https://accutec.com/support/">https://accutec.com/support/</a> where you will see the downloads for the AccuFIT software and Driver.

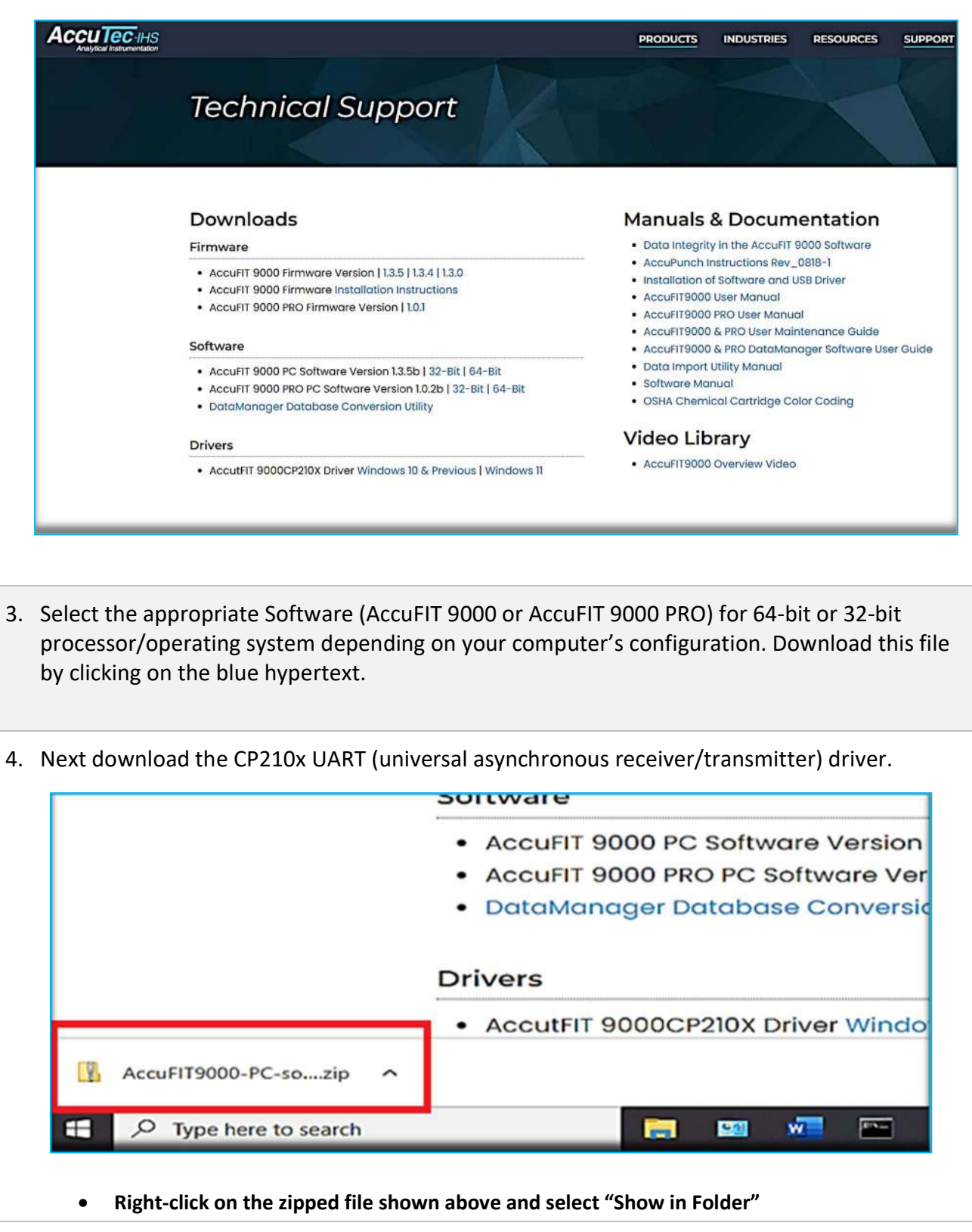

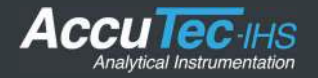

5. This will now show your Download Folder which will have as the first two items the downloaded AccuFIT Software.

**Note:** the example below shows only the CP210x driver, but if you have downloaded both the driver and the software, both items will be present as "zipped" files.

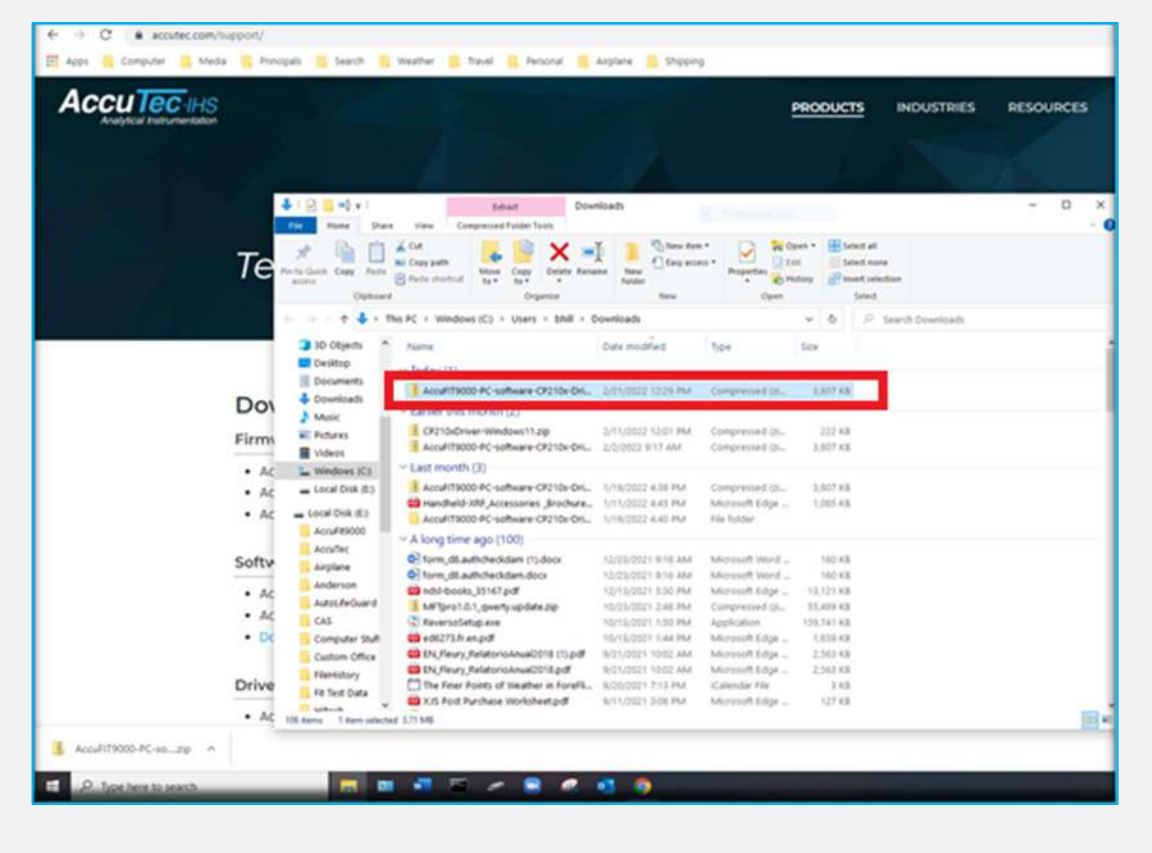

b. Click on the downloaded file you wish to install *(in this case we will use the CP210x driver file as the example).* This will open an "**Extract**" function (shown in pink at the top of the window), and a list of several files will appear.

| File Home Share          | View Compres              | sed Folder Tools          |                                  |            |                |                 |          |     |      |                |            | · · · · · · · · · · · · · · · · · · ·      |
|--------------------------|---------------------------|---------------------------|----------------------------------|------------|----------------|-----------------|----------|-----|------|----------------|------------|--------------------------------------------|
| Documents<br>Sales Guide | Pictures<br>POC<br>Quotes | 2022<br>Custom<br>Accufit | er Install<br>1000               | 4. + 18    | Extract<br>all |                 |          |     |      |                |            |                                            |
|                          | Extract To                |                           |                                  |            |                |                 |          |     |      |                |            |                                            |
| 🗧 🚽 🔹 🕇 📙 « Ac           | cuFIT9000-PC-software     | -CP210x-Driver (5         | > AccuFIT90                      | 00 PC      | softwar        | e CP210x Driver | ~        | Õ   | ,p   | Search AccuFI  | 19000 PC : | oftware CP210x Driver                      |
| A Quick access           | Name                      |                           | Type<br>File folder              |            |                | Compressed size | Passw    | ord | Size |                | Ratio      | Date modified<br>4/7/2020 10:48 AM         |
| Downloads * Documents *  | CP210xVCPInsta            | ller_x64.exe              | Application                      |            |                | 339 KB          | No       |     |      | 1,034 KB       | 68%        | 9/19/2016 11:53 AM                         |
| Pictures #               | dpinst.xml                | areement VCP              | XML Documer<br>Text Documer      | nt<br>t    |                | 1 KB<br>4 KB    | No       |     |      | 12 KB<br>9 KB  | 97%<br>61% | 9/19/2016 11:47 AM<br>9/19/2016 11:48 AM   |
| Customer insta           | slabvcp.cat               |                           | Security Catali<br>Setup Informa | eg<br>tion |                | 6 K.B<br>3 K.B  | No<br>No |     |      | 11 KB<br>15 KB | 48%<br>84% | 10/27/2016 10:09 AM<br>10/27/2016 10:01 AM |
| Sales Guide              |                           |                           |                                  |            |                |                 |          |     |      |                |            |                                            |

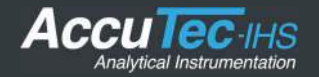

- c. Begin the installation by clicking on either:
  - "CP210xVCPInstaller\_x64.exe" for the 64-bit driver or
  - "CP210xVCPInstaller\_x86.exe" for the 32-bit driver, and follow prompts.

**NOTE:** A blue Microsoft Defender Smart Screen warning (see image below) **may** appear telling you that this installation has been blocked.

If it does, Click on "**More info**" and choose "**Run Anyway**". Then follow prompts to complete installation.

| Microsoft Defender SmartS<br>starting. Running this app i<br><u>More info</u> | creen prevented an unrecogniz<br>night put your PC at risk. | ed app from |
|-------------------------------------------------------------------------------|-------------------------------------------------------------|-------------|
|                                                                               |                                                             |             |
|                                                                               |                                                             |             |
|                                                                               |                                                             |             |
|                                                                               |                                                             |             |

6. Next, in your Downloads Folder, click on your Software download. This will bring up an "Extract" window as shown below (note: in this example we are loading the AccuFIT 9000 PRO Software for 64-bit computers):

| File Home Share                                                                           | View Compressed Folder To           | ols                                                    |                     |          |                     |           |                                          |
|-------------------------------------------------------------------------------------------|-------------------------------------|--------------------------------------------------------|---------------------|----------|---------------------|-----------|------------------------------------------|
| Documents Sales Guide IUP                                                                 | Pictures                            | 2022 • Customer Install • Extract<br>AccuFit9000 = all |                     |          |                     |           |                                          |
| ← → • ↑ 🚺 « 26                                                                            | 5 DEC 2021 > AccuFIT9000 PRO F      | C software(ver.1.0.4 RC1) 64bit.zip                    | \$                  | v 0      | ,O Search AccuFi    | T9000 PRC | ) PC software(ver.1.0.4 R                |
| Quick access     Desktop     A                                                            | Name DotNetFX35 WindowsInstaller3_1 | Type<br>File folder<br>File folder                     | Compressed size     | Password | Size                | Ratio     | Date modified                            |
| Documents  Fictures  Victures  Customer Insta  PIX  Sales Guide  OneDrive - Pers  This pc | III setup£xe<br>1∰ SetupE64_N95.msi | Application<br>Windows Installer Pack                  | 184 КВ<br>26,976 КВ | No<br>No | 458 КВ<br>27,377 КВ | 61%<br>2% | 12/23/2021 3:34 PN<br>12/23/2021 3:34 PN |

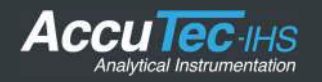

- 7. Click on "SetupE64\_N95.msi" and follow the prompts to install. You will probably see the blue Windows Defender Smart Screen, but click on "More info" and "Run anyway" to continue.
- 8. On the Taskbar in the box where *"Type here to search"* appears (image A), enter "*Control Panel*" and see an image as shown in image B.

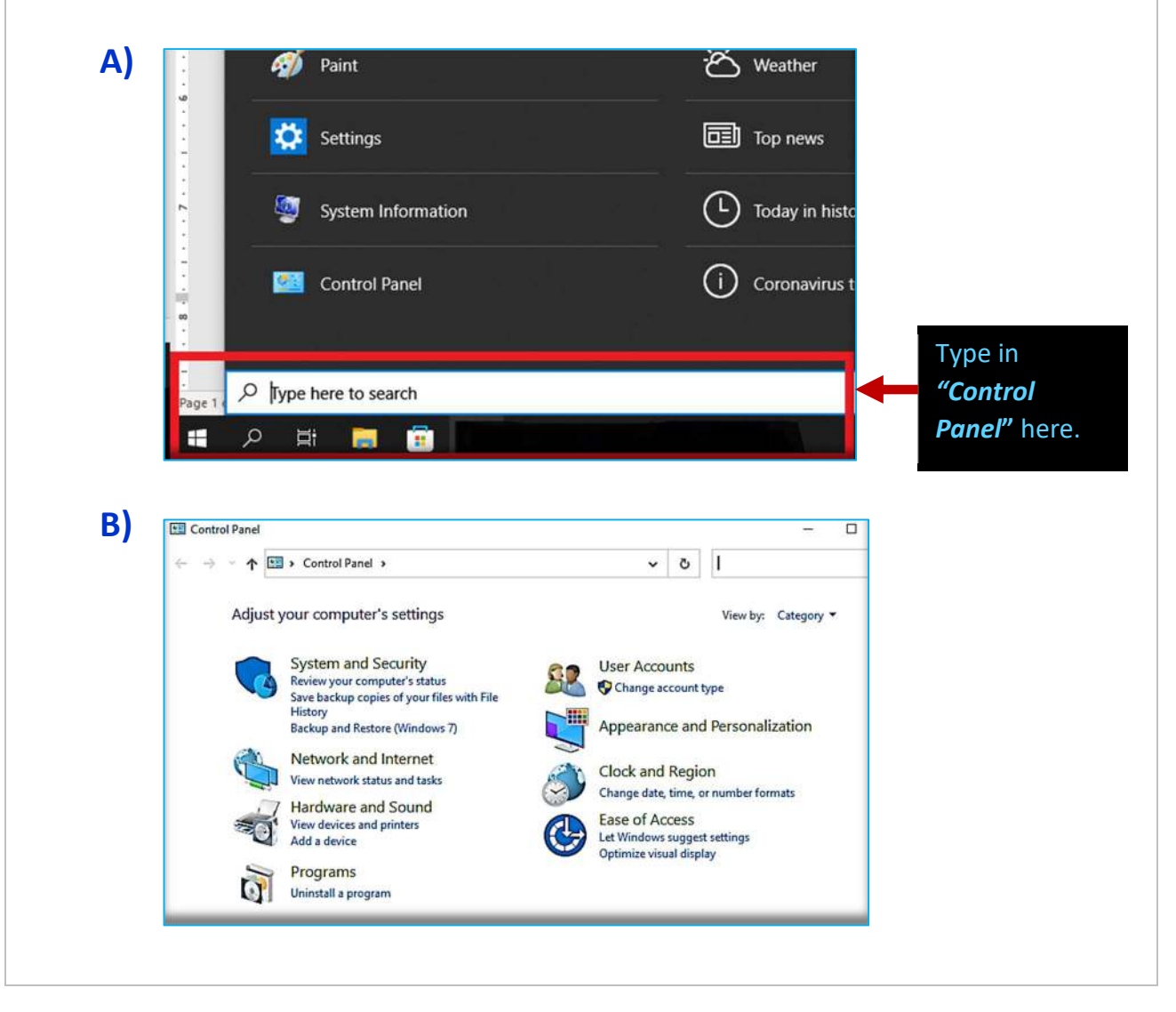

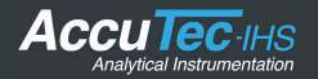

9. Open the Control Panel and click on "Programs and then on "Programs and Features"

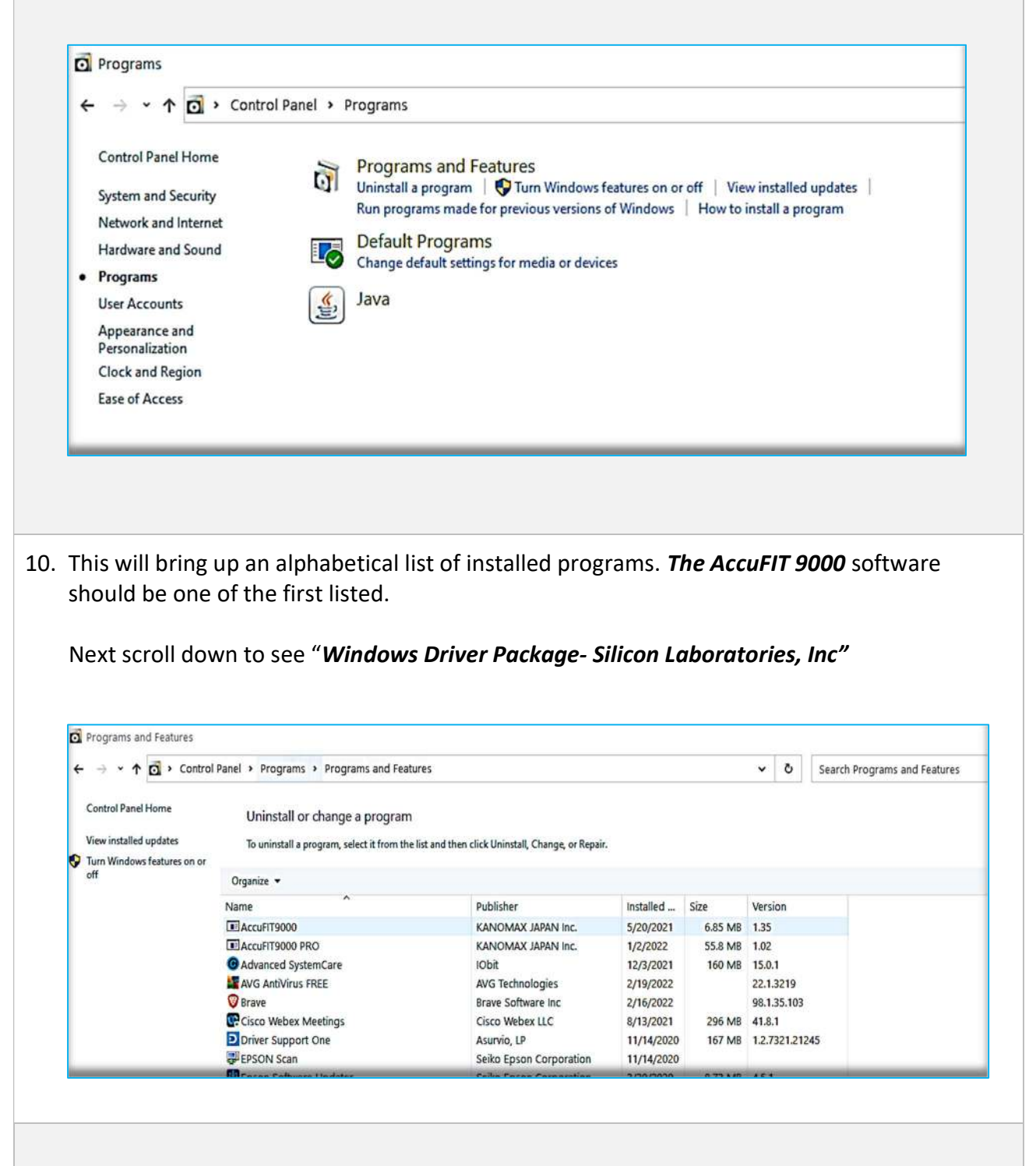

11. If both of these programs are shown in your Program List, the software and driver have been successfully installed.

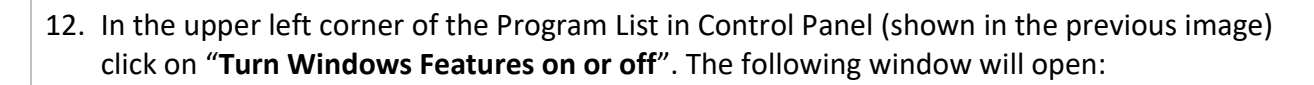

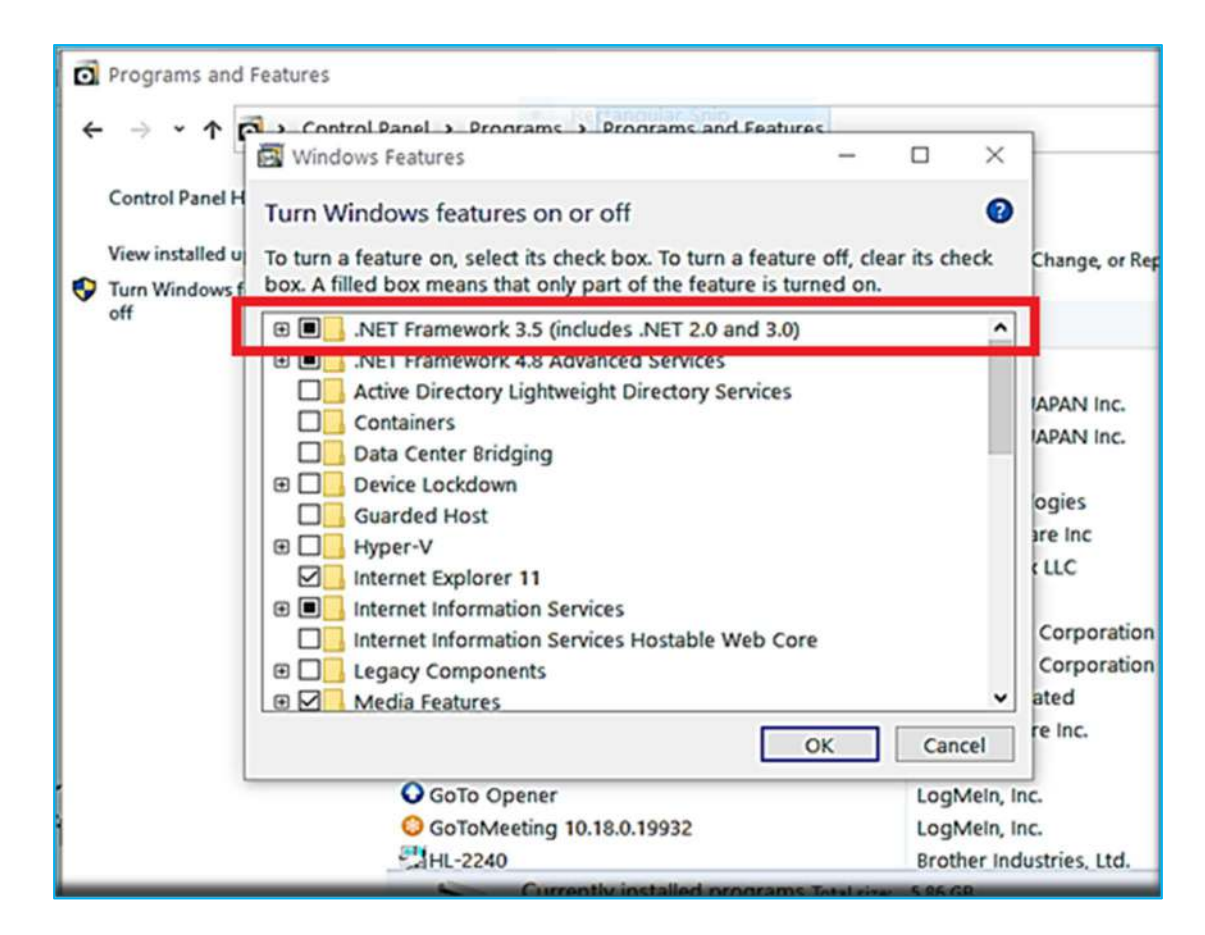

Make sure that .NET Framework 3.5 has a black dot in the left-hand box.

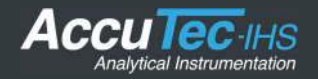

13. Next click on the "Start" menu containing the Program list.

Under the "A" group, AccuFIT 9000 or AccuFIT 9000 PRO should appear.

Click on the entry and two subfolders will appear.

Place your cursor on the "AccuFIT 9000 Software" (or "AccuFIT 9000 PRO Software"). Hold down the left mouse button, and drag the file to your desktop. This will create an icon on the Desktop which will be easier to access to start the application.

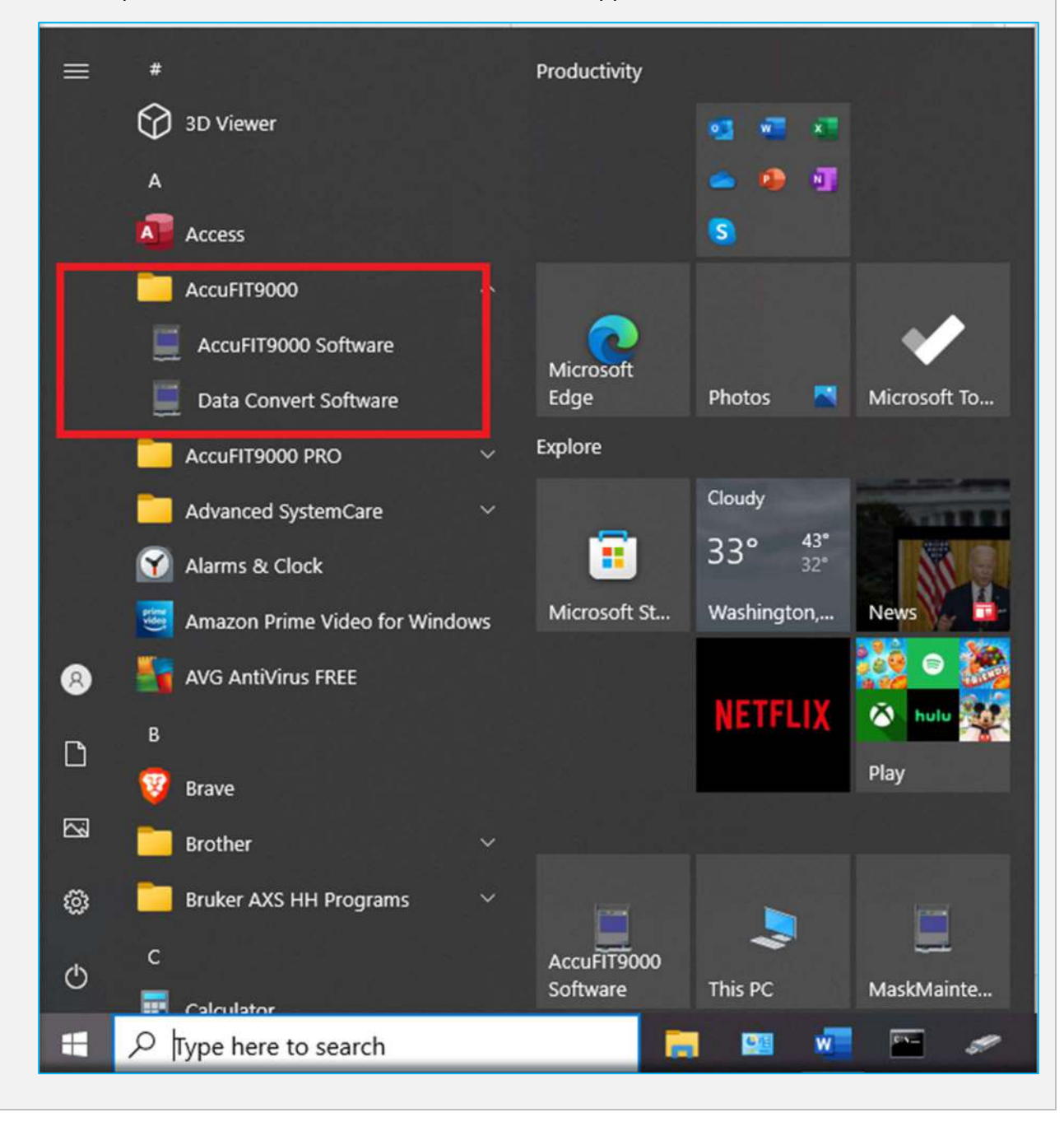